## Getting Started with My Downer Apps (Email Verification)

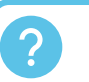

Need Help? Visit <u>https://www.downergroup.com/supportmydownerapps</u> for guides and videos on My Downer Apps and HRCore. Can't find what you're looking for? Ask your direct manager.

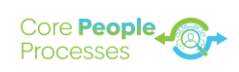

This guide will **help you get started with My Downer Apps**. My Downer Apps provides a secure way for employees without Downer Technology to access HRCore and Downer Learning.

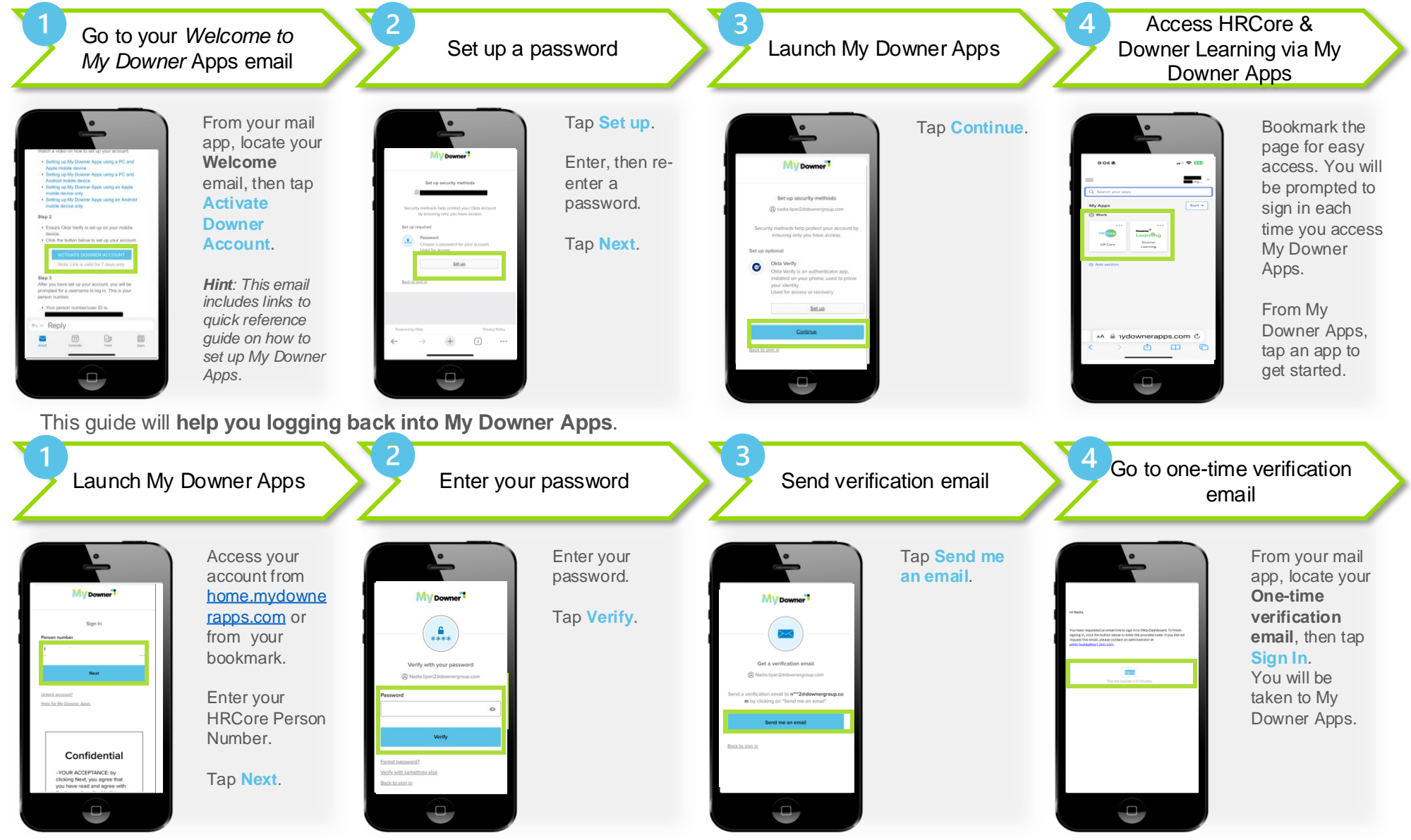

PAGE NUMBER 1